## 介護サービス事業所の検索

公益社団法人かながわ福祉サービス振興会の「介護情報サービスかながわ」の事業所 検索がとっても便利!(https://www.rakuraku.or.jp/kaigo/w10/wpJsearch.aspx)

## 「介護情報サービスかながわ」または「rakuraku」で検索

## まずは

「介護事業所検索」をクリック

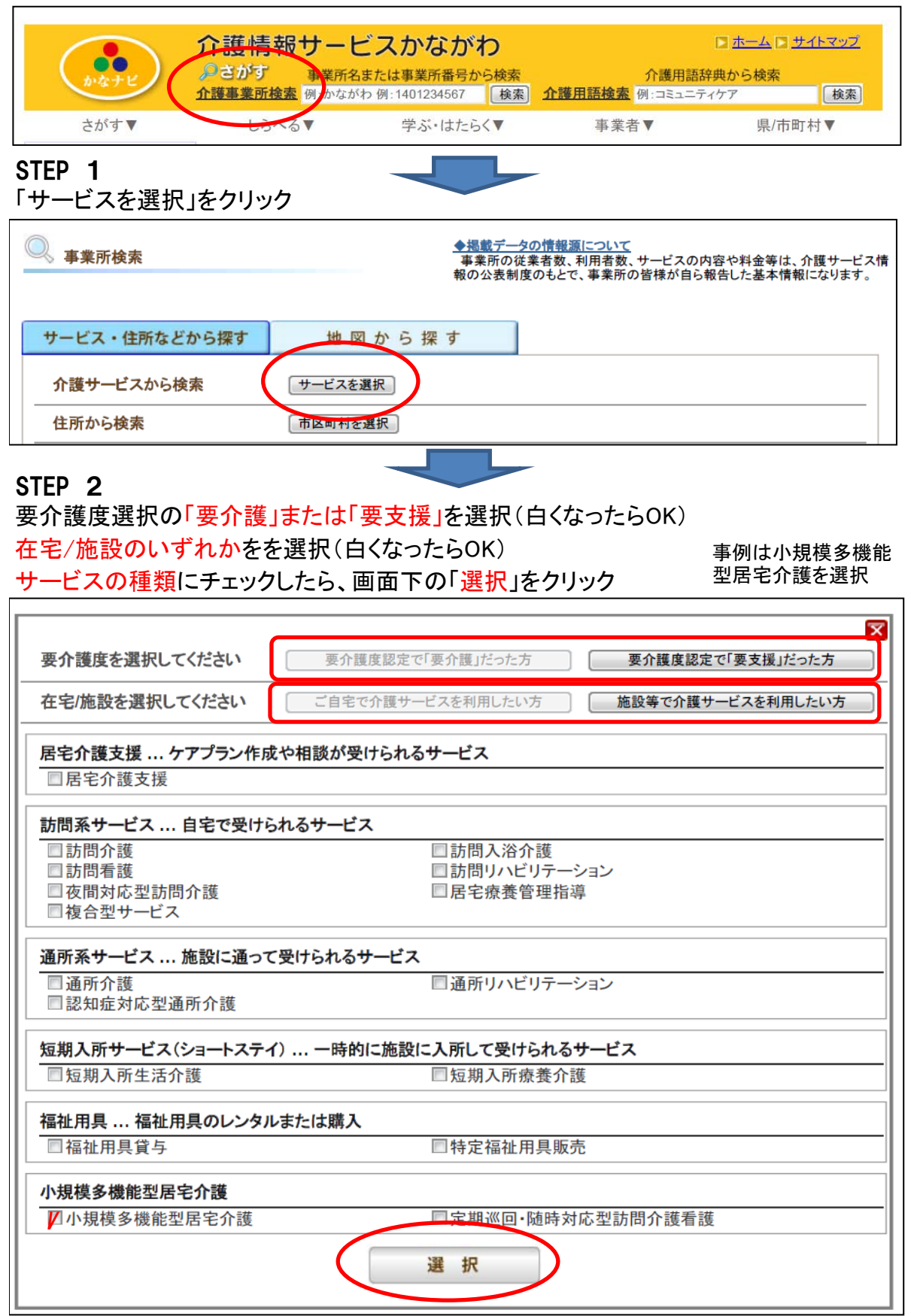

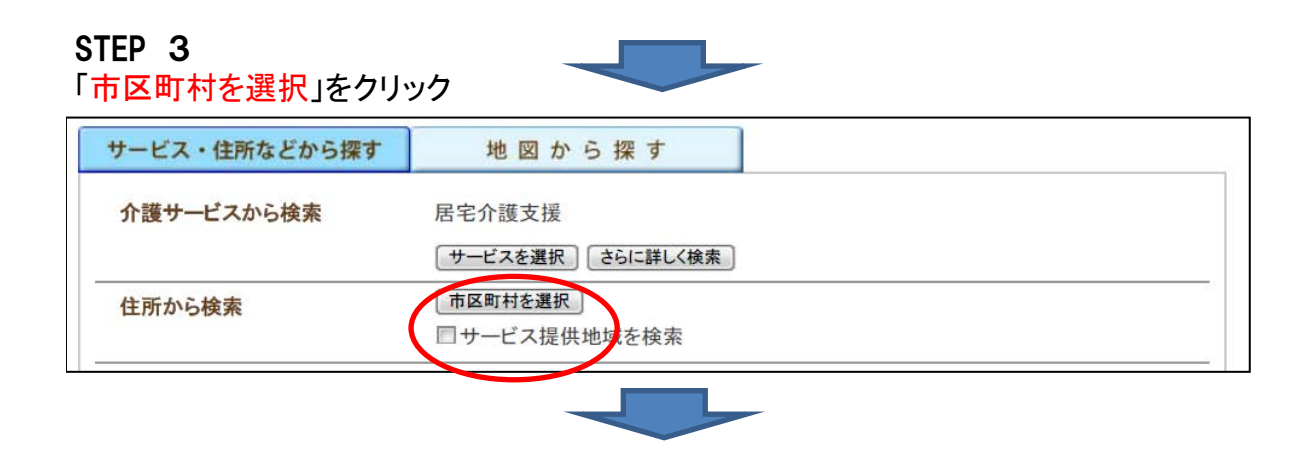

## 検索する地域にチェックしたら、画面下の「選択」をクリック

| 地域を選択してください                                                                                                    |                                                                                              |                                                                              | ×                                                                                |   |
|----------------------------------------------------------------------------------------------------|----------------------------------------------------------------------------------------------|------------------------------------------------------------------------------|----------------------------------------------------------------------------------|---|
| <ul> <li>■横浜市全域</li> <li>■横浜市青葉区</li> <li>■横浜市市神奈川区</li> <li>■横浜市淀区</li> <li>■横浜市戸塚区</li> <li>■横浜市緑区</li> </ul> | <ul> <li>□横浜市旭区</li> <li>□横浜市金沢区</li> <li>□横浜市瀬谷区</li> <li>□横浜市中区</li> <li>□横浜市南区</li> </ul> | <ul> <li>□横浜市泉区</li> <li>□横浜市港南区</li> <li>□横浜市都筑区</li> <li>□横浜市西区</li> </ul> | <ul> <li>□横浜市磯子区</li> <li>□横浜市港北区</li> <li>□横浜市鶴見区</li> <li>□横浜市保土ケ谷区</li> </ul> | - |
|                                                                                                    |                                                                                              | 選択                                                                           | ]                                                                                |   |
|                                                                                                    |                                                                                              |                                                                              |                                                                                  |   |
| あらかじめ「空きのある事業所を上位に表示」にチェックが入っているので、不要の場合は<br>チェックをはずして、画面下の「 <mark>上記条件で検索</mark> 」をクリック                        |                                                                                              |                                                                              |                                                                                  |   |
| 表示順                                                                                                    | ☑空きのある事                                                                                      | 幕業所を上位に表示                                                                    |                                                                                  |   |

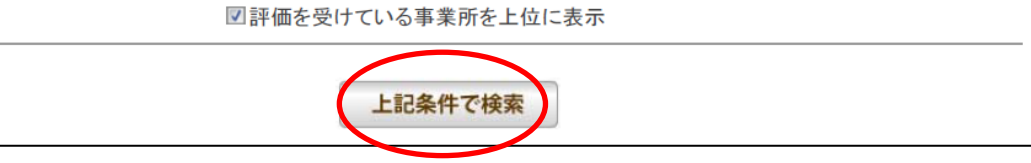